| <b>PROBATE COURT</b> | OF CL | JYAHOGA | COUNTY, | OHIO |
|----------------------|-------|---------|---------|------|
|----------------------|-------|---------|---------|------|

**NEW CASE GUIDELINES – E-FILE REGISTRATION OF BIRTH** 

### **Documents to Submit with Your E-Filing**

|        | Application for Delayed Registration of Birth ( <u>CCPC HEA 2782</u> )<br>(Application <b>MUST</b> be typed complete with ink signatures, notarized and ink-signed by notary).                                                                 |
|--------|----------------------------------------------------------------------------------------------------|
|        | Certified Non-Record Statement from the <u>Ohio Department of Health, Vital Statistics</u><br>(Local office at Cleveland City Hall – (216) 664-2317).                                                                                          |
|        | Applications for Minor children may include:                                                                                                    |
|        | A death certificate if the parent(s) of the minor is deceased.                                                                                                    |
|        | A certified order of guardianship of the minor if the Applicant is a Guardian.                                                                                                    |
| Affida | wits Supporting Application                                                                                                    |
|        | Supporting Affidavits ( <u>CCPC_HEA 2782 AFF</u> ) of at least two (2) persons having personal knowledge of the facts stated in the application.                                                                                               |
|        | OR                                                                                                    |
|        | Supporting Affidavit of the Attending Physician at time of birth.                                                                                                    |
|        | (Affidavits <b>MUST</b> be ink-signed by the Affiant/Physician, notarized and ink-signed by a notary.)                                                                                                    |
| Evide  | nce Supporting Application                                                                                                    |
|        | Two (2) of the following documents as evidence of the place, date of birth, the parentage of the registrant, and any other facts alleged on form CCPC_HEA 2782:                                                                                |
| •      | Baptismal Record<br>Certified Marriage Application – listing place, date of birth and parentage<br>Hospital or Medical Records (e.g. Immunization Records) – for Minor applications<br>School Encolmont Records from Kindergarten or 1st Grade |

- School Enrollment Records from Kindergarten or 1<sup>st</sup> Grade
- Social Security Numident
- US Military discharge Record Form DD214
- Voter Registration Card

(For questions about other types of supporting documents, contact the Marriage Dept. at (216) 443-8921.)

Please visit our Topics Page for more information about a Delayed Registration of Birth.

If you have legal questions regarding an Application for a Delayed Registration of Birth, please

consult an Ohio licensed attorney **BEFORE** you submit filings to the Probate Court.

You MUST bring ALL Original Documents to your Hearing with valid photo identification.

## Filing Status and Notification of Hearing

- If the filing is accepted, you will receive notification by email.
- If a hearing is scheduled, you will receive a Notice of Hearing by regular mail within 3-5 business days.
- If the filing is not accepted, you will receive notification of the reason for rejection by email. Corrected filings may be resubmitted within 72 hours. After 72 hours, you must file a new case.

### **Additional Information**

#### • Changes to Pending Applications

Any incorrect information and/or any changes made to your Application AFTER the initial filing date AND once publication has started MAY DELAY the Court proceedings.

#### • After the Hearing at Probate Court

After the hearing, the court will send a certified summary of its finding and order to the director of health, of the Ohio Department of Health and Bureau of Vital Statistics, in Columbus, Ohio.

Please allow 5 business days for the Probate Court to send the order to Columbus.

#### • After Columbus Registers the Order

After the Ohio Department of Health registers the court order, you may request your birth certificate from your local Office of Vital Statistics. For more information, contact the Bureau of Vital Statistics at (216) 664-2315.

Please allow 4-6 weeks for the ODH to register and prepare your birth certificate.

From the <u>Electronic Filing Home Page</u> select **E-File Forms**.

| Judge Anthony J. Russo, Presiding Judge<br>Judge Laura J. Gallagher<br>CUYAHOGA COUNTY PROBATE COURT                                                                                                    |              |              |                       |                                                                                                    |            |             |                   |            |
|----------------------------------------------------------------------------------------------------|--------------|--------------|-----------------------|----------------------------------------------------------------------------------------------------|------------|-------------|-------------------|------------|
| Home                                                                                                    | Topics       | Court Forms  | Docket & Index Search | E-Filing                                                                                                    | Court News | Court Costs | Court Renumbering | Employment |
| Prol                                                                                                    | bate Co      | ourt Electro | onic Filing Syster    | E-Filings Available<br>E-File Filing Guides<br>E-File Forms<br>E-File Gateway Login<br>E-File Account Registration |            |             |                   |            |
| <ul> <li>Read the <u>Policies and Procedures</u> and <u>E-File User's Guid</u></li> <li><u>Filings Available to E-File</u> (updated 5/21/2018)</li> <li>For assistance, contact the E-File Help Desk at <u>probate_efile@cuyahogacounty.us</u> or (216) 443-8948</li> </ul> |              |              |                       |                                                                                                    |            |             |                   |            |
| E<br>Top of Pa                                                                                                    | -Filing Guid | es           | E-File Forms          | E-File G                                                                                                    | ateway     | E-File Re   | egistration       | E-FAQs     |

From the Miscellaneous drop-down menu, select the *Application for Delayed Registration of Birth* (<u>CCPC\_HEA 2782</u>).

| Home                                                                                                    | Topics                     | Court Forms             | Docket & Index Search         | E-Filing | Court News | Court Costs | Court Renumbering | Employment |  |
|----------------------------------------------------------------------------------------------------|----------------------------|-------------------------|-------------------------------|----------|------------|-------------|-------------------|------------|--|
| Prob                                                                                                    | Probate Court E-File Forms |                         |                               |          |            |             |                   |            |  |
| Windows 10 users: Please be aware that Windows 10 opens PDF documents in the new Edge browser. If you experience issues with the PDF, please open the form in another browser or download the form and use a PDF reader, such as Adobe Reader DC to fill it out. |                            |                         |                               |          |            |             |                   |            |  |
| Searc<br>All form                                                                                                    | h by Form                  | n <b>Topic</b><br>yped. |                               |          |            |             |                   |            |  |
| Disint                                                                                                    | erment                     |                         |                               |          | $\sim$     |             |                   |            |  |
| Estate                                                                                                    | 9                          |                         | $\checkmark$                  |          |            |             |                   |            |  |
| Guard                                                                                                    | lianships of I             | Minor                   |                               | $\sim$   |            |             |                   |            |  |
| Name                                                                                                    | Change                     |                         | $\checkmark$                  |          |            |             |                   |            |  |
| Misce                                                                                                    | llaneous                   |                         |                               |          |            |             |                   |            |  |
| Applic                                                                                                    | ation for Col              | rrection of Birth       | for Correction of Pirth       |          |            |             |                   |            |  |
| Applic                                                                                                    | ation for Del              | layed Registration      | of Birth                      |          |            |             |                   |            |  |
| Suppo                                                                                                    | orting Affidav             | vits for Application    | for Delayed Registration of B | irth     |            |             |                   |            |  |
| Autor                                                                                                    | e of Appeara               | NCC<br>Sign Lin Form    |                               |          |            |             |                   |            |  |
| Attorn                                                                                                    | ev Multiple F              | =-Notice Form           |                               |          |            |             |                   |            |  |
| Petitic                                                                                                    | on for Joint D             | eclaration of Pate      | rnity                         |          |            |             |                   |            |  |
| Top of Pa                                                                                                    | ge                         |                         |                               |          |            |             |                   |            |  |
|                                                                                                    |                            |                         |                               |          |            |             |                   |            |  |

# Documents must be TYPED. Handwritten applications will be rejected.

Complete the Application (Form CCPC HEA 2782). Then print it for ink signatures and notary seal.

Scan to your PC your Supporting Affidavits and Evidence documents.

See Page 1 of this guide for a complete list of required documents.

| 🗾 HEA2<br>File - Fr | 782.pdf - Ad | obe Acrobat F | Reader DC        |                     |                 |                    |              |           |           |                     |              |                               |                           |
|---------------------|--------------|---------------|------------------|---------------------|-----------------|--------------------|--------------|-----------|-----------|---------------------|--------------|-------------------------------|---------------------------|
| Hom                 | e Tool       | s             | HEA2782.pdf ×    |                     |                 |                    |              |           |           |                     |              |                               |                           |
| B                   | ቀ 🖥          |               | Q 🗇 🕀 🖉          | 1 / 1               | •               | $\ominus$ $\oplus$ | 146% 💌       |           | ÷         | ] 🛄                 | Ø            | Q                             |                           |
| 60 0 0              |              | Must          | be typewritter   | 1.                  |                 |                    |              |           |           |                     |              | All facts must be g           | iven as of time of birth. |
|                     |              |               |                  |                     | Арр             | licati             | on for       | Delay     | ved I     | Regis               | trati        | on of Birth                   |                           |
|                     |              | OHI           | О                |                     |                 |                    |              |           | С         | ase No              |              |                               |                           |
|                     |              | In the        | e Probate Cou    | rt of <b>Cuya</b>   | hoga C          | county,            | on the       | da        | ay of     |                     |              | , 20,                         |                           |
|                     |              | appea         | ared             |                     | Name            | e of Appli         | cant/Registr | ant       |           |                     |              | praying that the facts        | of birth be established   |
|                     |              | in acc        | cordance with    | section 37          | 05.15           | of the r           | evised co    | de, as    | follov    | vs:                 |              |                               |                           |
|                     | (            | ild           | Full Name (      | at time of          | birth)          | /                  |              |           |           |                     |              | Social Security Nur           | nber                      |
|                     |              | Ch            | Exact Place      | of Birth            |                 |                    |              | I         | Date o    | f Birth             | (mm/         | dd/yyyy) □ 1                  | Male 🗆 Female             |
|                     |              | r             | Name of Fa       | ther /              | /               |                    |              |           | T         | Maide               | n Nar        | ne of Mother                  |                           |
|                     |              | athe          | Age of Fath      | er ( <i>at time</i> | of birt         | h)                 |              |           | othe      | Age o               | f Mot        | her (at time of birth)        |                           |
|                     |              | Ĥ             | Birthplace of    | of Father           |                 |                    |              |           | Σ         | Birthr              | lace c       | of Mother                     |                           |
|                     |              | The fo        | llowing evidence | is presented        | l to the co     | ourt to su         | pport the a  | ibove fac | ets of tl | ne place            | and dat      | te of birth and the parentage | of the registrant to wit: |
|                     |              | Do<br>Nam     | e of Witness     | Date of mm/dd       | Record<br>/yyyy | I                  | Place of H   | Birth     | D<br>n    | ate of l<br>nm/dd/y | Birth<br>yyy | Father's Name                 | Mother's Maiden<br>Name   |

In the Name of Applicant/Registrant field:

For adults filing for their own birth registration: type your present name.

For **minors**: type the applicant mother, father, or guardian's name.

For **all other adults**: type the applicant guardian or agency representative name.

Once your *Application* and required documents are typed, saved, and scanned to your PC, return to the <u>Electronic Filing Home Page</u>.

If you have a registered E-File Account, <u>Login</u> with your email address and password at the **E-Filing Gateway** and continue to page 6.

If you do not have an E-File Account, select <u>E-File Registration</u> and complete all required fields as shown on page 5.

**Create An E-File Account.** Your submission will be reviewed within 72 hours. Notice of account approval will be sent to your email.

| Home My Cases E-Filing Payment Hist           | tory Help                                                                                                    |
|-----------------------------------------------|----------------------------------------------------------------------------------------------------|
|                                               |                                                                                                    |
| CREATE AN E-FILE ACCOUNT                      |                                                                                                    |
| Password must be<br>Security Que<br>All accou | at least six (6) characters long with one (1) numeric value.<br>stion answer must be at least two (2) characters long.<br>unt submissions will be reviewed within 72 hours.                                                                                                    |
|                                               | ATTORNEY V<br>ONLY<br>Middle                                                                                                    |
|                                               | SAMPLE Suffix  Suffix |
|                                               | Enter a password Confirm password                                                                                                    |
|                                               | Choose a security question WHAT IS THE FIRST NAME OF YOUR BEST FRIEND IN HIGH SCHOOL? Security question answer Marcus Smith                                                                                                    |
|                                               | <ul> <li>✓ I am an attorney. 1234567</li> <li>☐ I am pro se</li> </ul>                                                                                                    |
|                                               | ✓ I agree to the terms of use                                                                                                    |
|                                               | Clear Cancel Submit                                                                                                    |

Go to the **E-File Gateway** and **Login** to your E-File Account.

| Home              | Topics                               | Court Forms                             | Docket & Index Search                                           | E-Filing             | Court News              | Court Costs           | Court Renumbering | Employment |
|-------------------|--------------------------------------|-----------------------------------------|-----------------------------------------------------------------|----------------------|-------------------------|-----------------------|-------------------|------------|
| Prot              | oate Co                              | ourt Electro                            | onic Filing Syste                                               | m Hom                | e Page                  |                       |                   |            |
| • F               | Registration                         | is required. You                        | must have a valid email add                                     | lress and ag         | ree to the <u>Terms</u> | of Use                |                   |            |
| • F<br>• <u>F</u> | Read the <u>Po</u><br>Filings Avail: | licies and Proced<br>able to E-File (up | l <u>ures</u> and <u>E-File User's Guid</u><br>dated 5/21/2018) | <u>le</u> for standa | rds and technica        | ıl help               |                   | Filo       |
| ۰F                | or assistan                          | ce, contact the E                       | File Help Desk at probate_e                                     | efile@cuyah          | <u>ogacounty.us</u> or  | <u>(216) 443-8948</u> |                   |            |
| E                 | -Filing Guide                        | es                                      | E-File Forms                                                    | E-File G             | ateway                  | E-File Re             | egistration       | E-FAQs     |
| Top of Pag        | ge                                   |                                         |                                                                 |                      |                         |                       |                   |            |

Login using your Login ID (email address) and your Password.

| Home |                                                                                                    |
|------|----------------------------------------------------------------------------------------------------|
|      |                                                                                                    |
|      | To use the Cuyahoga County web gateway, please log in using the user name and password registered to you.<br>Services include viewing your cases, e-filing and printing your reports. |
|      | Login ID ONLYSAMPLE@CUYAHOGACOUNTY.U<br>Password                                                                                                    |
|      | Create an account Forgot Password                                                                                                    |

Go to the E-Filing Tab, and click File A New Case.

| Home                                                                                         | My Cases                                                                      | E-Filing    | Payment History | Неір |  |  |  |
|----------------------------------------------------------------------------------------------|-------------------------------------------------------------------------------|-------------|-----------------|------|--|--|--|
|                                                                                              |                                                                               | My E-Filing | gs              |      |  |  |  |
|                                                                                              |                                                                               | File A New  | / Case          |      |  |  |  |
| Welc                                                                                         | Welcome to the Cuyanoga County Probate Court Electronic Filing System Gateway |             |                 |      |  |  |  |
| UPDATE: As of 6/27/17, Notice of Appearance as a stand-alone filing is available for E-File. |                                                                               |             |                 |      |  |  |  |

For Case Category select CIVIL/MISCELLANEOUS.

For Type of Filing select REGISTRATION OF BIRTH.

For Case Title type the full current name of the person who needs birth record registration.

Note to Clerk is an optional field for brief notes or questions for the E-File clerk. (DO NOT use this field to present facts or questions relevant to your hearing.)

| Home                      | My Cases                | E-Filing                   | Payment History            | Help                     |                         |
|---------------------------|-------------------------|----------------------------|----------------------------|--------------------------|-------------------------|
|                           |                         |                            |                            |                          |                         |
| File a New Case <u>Ca</u> | se Setup 🕨 Case Part    | y 🏓 Documents 🕨            | Review 🇭 Payment           | Confirmation             |                         |
|                           |                         |                            |                            |                          |                         |
| NEW CASE FIL              | ING                     |                            |                            |                          |                         |
| Enter the New Ca          | se Information below. V | Vhen vou are finished e    | ntering the data please c  | lick the [Save and Proce | eed] button to continue |
| to the next screen        |                         | viten you are initiated en | intering the data please e | nek ule [Save and Flock  | Journal to commute      |
|                           | Case C                  | ategory CIVIL/MISCELI      | LANEOUS ~                  | 1                        |                         |
|                           | Туре о                  | f Filing REGISTRATIO       | N OF BIRTH                 |                          | ]                       |
|                           | Ca                      | se Title THOMAS MICH       | AEL SMITH                  | (max 200 characters)     |                         |
|                           | Note t                  | o Clerk                    |                            |                          | (max 500 characters)    |
|                           |                         |                            |                            |                          |                         |
|                           |                         |                            |                            | Save and Proceed         | Save Cancel             |
|                           |                         |                            |                            | Cave and Proceed         |                         |

*Tip*: Click **Save** to store your filing progress with a **Confirmation** number. (Use this option if you wish to stop here and complete your filing later.)

Click **Save and Proceed** to store your progress, assign a **Confirmation** number, and advance to the **ADD PARTY MEMBERS** screen.

At the ADD PARTY MEMBERS screen, add the following party roles:

**APPLICANT** – when the adult filing is yourself, father, mother, or agency/guardian.

All applicants should enter their complete present name or agency/company name.

MINOR – enter the same name as typed on the Application for "Child."

| ADD PARTY MEMBERS                                                                                                    |                                                                           |
|----------------------------------------------------------------------------------------------------|---------------------------------------------------------------------------|
| Enter the Party Information. Click the [Add This Party] button to add the party member to the of party members this way. When you are finished click the [Save and Proceed] button below | filing. You can add an unlimited number<br>the party role review section. |
| Case Party Role APPLICANT                                                                                                    | $\boxdotI$ am representing this party member                              |

Attorneys representing the APPLICANT should file using their attorney E-File account.

Review the Party Role information before selecting Save and Proceed.

| PARTY ROLE REVIEW       | V                                                                                                    |                         |
|-------------------------|----------------------------------------------------------------------------------------------------|-------------------------|
| APPLICANT:<br>New Party | (REPRESENTED BY SAMPLE (1011710))<br>THOMAS MICHAEL SMITH<br>1 MAIN STREET<br>CLEVELAND, OH 44111<br>(216) 123 - 4567 | 2                       |
| MINOR:<br>New Party     | (REPRESENTED BY SAMPLE (1011710))<br>THOMAS MICHAEL SMITH<br>1 MAIN STREET<br>CLEVELAND, OH 44111<br>(216) 123 - 4567 | 2                       |
|                         |                                                                                                    | Save and Proceed Cancel |

## After you ADD PARTY MEMBERS, you must ADD DOCUMENTS for the filing.

(See Page 1 of this guide for a complete list of required documents.)

| Home My Cases E-Filing Payment History Help                                                                                                    |             |
|----------------------------------------------------------------------------------------------------|-------------|
| File a New Case <u>Case Setup</u> Case Party Documents Review Payment Confirmation                                                                                                    | Conf. # 295 |
| ADD DOCUMENTS                                                                                                    |             |
| Please attach any PDF format documents to support your filing. Click the [Browse] button to open a navigation window. Then navigate to and select your F<br>document and click [Add This Document]. When you are finished click the [Save and Proceed] button below the Document Review section.<br>This filing requires the following document(s):<br>• REGISTRATION OF BIRTH FILED | PDF         |
| Document REGISTRATION OF BIRTH<br>Docket REGISTRATION OF BIRTH FILED<br>Document Location Browse<br>Number of Pages 1 (max 9999)                                                                                                    |             |
| Add This Document                                                                                                    |             |
| DOCUMENT REVIEW                                                                                                    |             |
| No documents to list.                                                                                                    |             |
| Save a                                                                                                    | nd Proceed  |

**Browse** and locate on your PC your saved PDF files. <u>Upload each required document separately.</u> (Select document types from the drop-down menu.)

Enter the number of pages in your uploaded file in the area provided. Then select **Add This Document**.

| ADD DOCUMENTS                                                                                                    |                                                                                                    |                    |                                     |                         |      |  |
|----------------------------------------------------------------------------------------------------|----------------------------------------------------------------------------------------------------|--------------------|-------------------------------------|-------------------------|------|--|
| Please attach any PDF format documents to support your filing. Click the [Browse] button to open a navigation window. Then navigate to and select your PDF document and click [Add This Document]. When you are finished click the [Save and Proceed] button below the Document Review section. This filing requires the following document(s): • REGISTRATION OF BIRTH FILED |                                                                                                    |                    |                                     |                         |      |  |
| Document REGISTRATION OF BIRTH                                                                                                    |                                                                                                    |                    |                                     |                         |      |  |
| Number of Pages 1 (max                                                                                                    | $\bigotimes$ Choose File to Upload<br>$\leftarrow \rightarrow \checkmark \uparrow \blacksquare >$ Th | is PC >            |                                     |                         | ~ Ū  |  |
| Add This Document                                                                                                    | Organize 🔻 New folde                                                                                 | er                 |                                     |                         |      |  |
| DOCUMENT REVIEW                                                                                                    | <ul> <li>Quick access</li> <li>Desktop</li> <li>Downloads</li> </ul>                                 | Name<br>🔁 BirthReg | Date modified<br>08/23/2016 1:27 PM | Type<br>Adobe Acrobat D | Size |  |

Added document(s) will display in the **DOCUMENT REVIEW** area.

| N OF BIRTH 1 Delayed Registraion of Birt<br>1 Affidavit 16.1.pdf | h.pdf 🛛 🔀 |
|------------------------------------------------------------------|-----------|
| 1 Affidavit 16.1.pdf                                             |           |
| - •                                                              | ×         |
| 1 Affidavit_16.1.pdf                                             | ×         |
| AL DOCUMENTS FILED 1 Supplemental Documents.pd                   | df 🛛 🔀    |
| AL DOCUMENTS FILED 1 Supplemental Documents.pd                   | df 🛛 🔀    |
|                                                                  |           |
|                                                                  |           |

Select Save and Proceed to continue to the FILING REVIEW screen.

| FILING                                                                      | REVIEW                                                                                                    |      |     |                            |   | EDIT             |
|-----------------------------------------------------------------------------|----------------------------------------------------------------------------------------------------|------|-----|----------------------------|---|------------------|
| Below<br>links t                                                            | Below is a summary of the E-Filing data you have entered. To modify any of the data please use the navigation links above or the [Edit] links to the right of each heading. If the data below is correct click the [Save and Proceed] button to continue.                                                   |      |     |                            |   |                  |
| Case Category: CIVIL/MISCELLANEOUS<br>Type of Filing: REGISTRATION OF BIRTH |                                                                                                    |      |     |                            |   |                  |
| PARTY                                                                       | ROLE REVIEW                                                                                                    |      |     |                            |   | EDIT             |
|                                                                             | (REPRESENTED BY SAMPLE (1011710))         THOMAS MICHAEL SMITH         1 MAIN STREET         New Party       CLEVELAND, OH 44111         (216) 123 - 4567         (REPRESENTED BY SAMPLE (1011710))         MINOR:       1 MAIN STREET         New Party       CLEVELAND, OH 44111         (216) 123 - 4567 |      |     |                            |   |                  |
| DOCU                                                                        | MENT REVIEW                                                                                                    |      |     |                            |   | EDIT             |
|                                                                             |                                                                                                    |      |     |                            |   |                  |
| Vie                                                                         | W Docket                                                                                                    | Page | (es | File Name                  | e |                  |
|                                                                             | AFFIDAVIT                                                                                                    | 1    |     | Affidavit 16 1 pdf         |   |                  |
|                                                                             | AFFIDAVIT                                                                                                    | 1    |     | Affidavit 16.1.pdf         |   |                  |
|                                                                             | SUPPLEMENTAL DOCUMENTS FILED                                                                                                    | 1    |     | Supplemental Documents.pdf |   |                  |
|                                                                             | SUPPLEMENTAL DOCUMENTS FILED                                                                                                    | 1    |     | Supplemental Documents.pdf |   |                  |
|                                                                             |                                                                                                    |      |     |                            |   | Save and Proceed |

Select **EDIT** to make corrections. Select **Save and Proceed** to continue to the **PAYMENT** screen.

Payment is authorized at the time of submission.

Your Credit or Debit Card will be charged only <u>AFTER</u> your E-Filing has been accepted.

Submit the filing "On Behalf of" the "APPLICANT" party role.

Complete the billing information of the Card that will be charged. The name on the credit/debit card MUST match the Registered Account Name.

Third party payments without an attorney *E-Firm Account* or prior written approval by the E-File Department will be rejected.

| AYMENT                                                                                                    |                                                                          |                                                                        |                                          | 1                          |  |  |
|----------------------------------------------------------------------------------------------------|--------------------------------------------------------------------------|------------------------------------------------------------------------|------------------------------------------|----------------------------|--|--|
| Enter your credit or debit card information below to authorize payment. Your card will be confirmed for the amount shown on the Total Deposit Required line while your filing is under review and charged only after your filing has been accepted by the Court. |                                                                          |                                                                        |                                          |                            |  |  |
| An additional convenience fee will be ch<br>statement. The convenience fee is non-re                                                                                                    | arged by Point and Pay for electro<br>fundable outside of the same busin | nic payment. This will appear as<br>ness day your electronic filing is | s a separate charge on your<br>accepted. |                            |  |  |
| The name on the credit/debit card MUST                                                                                                    | match the Registered Account Na                                          | me. Third party payments will I                                        | NOT be accepted.                         |                            |  |  |
| Filing Charges<br>Convenience Fee<br>Total Deposit Required<br>On Behalf of: THOMAS M                                                                                                    | \$47.00<br>\$2.00<br>\$49.00<br>CHAEL SMITH (APPLICANT)                  | $\sim$                                                                 |                                          |                            |  |  |
| Payment Type ⊚ Credit C<br>Bill To<br>First Name[SAMPLE                                                                                                    | ard ODe                                                                  | bit Card<br>Suffix ESQ                                                 | ✓                                        |                            |  |  |
| Address Line 1 WEST LAN<br>Line 2 SUITE 123<br>City CLEVELAND                                                                                                    |                                                                          |                                                                        | filings canno                            | ubmission,<br>ot be edited |  |  |
| State OHIO<br>Card Number 411111111<br>Expiration (Month/Year) JAN V                                                                                                    | Zip<br>111111 (without dashes or spa<br>2020                             | 44113<br>ices)                                                         | Canceled                                 | hey can be<br>I any time   |  |  |
| CSV/CID Code 123 (AMX                                                                                                    | 4 digits on front, all others 3 digit                                    | is on back of card)                                                    | the <b>My Fi</b> l                       | eptance on<br>lings tab.   |  |  |
| Intrust.                                                                                                    |                                                                          |                                                                        |                                          |                            |  |  |
|                                                                                                    |                                                                          |                                                                        | Submit Filing                            |                            |  |  |

Review your information, then select SUBMIT FILING to send your filing to the Court for review.

A confirmation screen will display. Print a copy for your records.

| FILING CONFIRMATION                                                                                                    | FILING CONFIRMATION                                                           |                                  |  |  |  |
|----------------------------------------------------------------------------------------------------|-------------------------------------------------------------------------------|----------------------------------|--|--|--|
| Your filing has been submitted. Below is a summary of this transaction you may [Print] or copy for your records.                                                                   |                                                                               |                                  |  |  |  |
| Your card is confirmed for the amount shown on the Total Confirmed line while your filing is under review and charged<br>only after your filing has been accepted by the Court.    |                                                                               |                                  |  |  |  |
| Conf. #: 2191<br>Date/Time<br>Submitted: 07/06/2018 15:24:02<br>Case Category: CIVIL/MISCELLANEOUS<br>Type of Filing: REGISTRATION OF BIRTH<br>Case Title: THOMAS MICHAEL SMITH    |                                                                               |                                  |  |  |  |
| PARTY ROLE INFORMATION                                                                                                    |                                                                               |                                  |  |  |  |
| REDRESENTE                                                                                                    | DBY                                                                           | C SAMPLE (1011710))              |  |  |  |
| APPLICANT: 1 MAIN STREE<br>New Party CLEVELAND,<br>(216) 123 - 456                                                                                                    | APPLICANT: 1 MAIN STREET<br>New Party CLEVELAND, OH 44111<br>(216) 123 - 4567 |                                  |  |  |  |
| (REPRESENTED BY SAMPLE (1011710))           MINOR:         THOMAS MICHAEL SMITH           1 MAIN STREET           New Party         CLEVELAND, OH 44111           (216) 123 - 4367 |                                                                               |                                  |  |  |  |
|                                                                                                    |                                                                               |                                  |  |  |  |
| DOCUMENT INFORMATION                                                                                                    |                                                                               |                                  |  |  |  |
| Docket                                                                                                    | Pages                                                                         | s File Name                      |  |  |  |
| REGISTRATION OF BIRTH                                                                                                    | 1                                                                             | Delayed Registraion of Birth.pdf |  |  |  |
| AFFIDAVIT                                                                                                    | 1                                                                             | Affidavit_16.1.pdf               |  |  |  |
| AFFIDAVIT                                                                                                    | 1                                                                             | Affidavit_16.1.pdf               |  |  |  |
| SUPPLEMENTAL DOCUMENTS FILED                                                                                                    | 1                                                                             | Supplemental Documents.pdf       |  |  |  |
| SUPPLEMENTAL DOCUMENTS FILED                                                                                                    | 1                                                                             | Supplemental Documents.pdf       |  |  |  |
| DAVA (PAT                                                                                                    |                                                                               |                                  |  |  |  |
| PAYMENT                                                                                                    |                                                                               |                                  |  |  |  |
| Filed on behalf of: THOMAS MICHAEL SMITH (APPLICANT)                                                                                                    |                                                                               |                                  |  |  |  |
| Filing Cost: \$4<br>Convenience Fee: 54                                                                                                    | +7.00<br>\$2.00                                                               |                                  |  |  |  |
| Total Confirmed: \$4                                                                                                    | 49.00                                                                         |                                  |  |  |  |
| Payment Type: Credit                                                                                                    | Card                                                                          | L                                |  |  |  |
| Credit Card Number: ************************************                                                                                                    | 2018                                                                          |                                  |  |  |  |
|                                                                                                    |                                                                               |                                  |  |  |  |
|                                                                                                    |                                                                               | Print Home                       |  |  |  |

## Information about Your Filing and Hearing

After review, the Court will send an email indicating your filing has been **Accepted** or **Rejected**. Users have 72 hours to edit rejected filings and resubmit under the same confirmation number.

The Court will send separately a hearing notice for **Accepted** filings, with the date and time to appear at the Probate Court. Please arrive at least 20 minutes before your scheduled hearing.

If you have a scheduling conflict, please call 216-443-8979. The Court will make every effort to accommodate a convenient date and time for all parties concerned.